2023 年 1 月 10 日 第一フロンティア生命保険株式会社

## 【復旧】ご契約者さま向けインターネットサービス(マイページ)における 一部アクセス不具合について

平素は格別のご高配を賜り、誠にありがとうございます。

ご契約者さま向けインターネットサービス(マイページ)に一部アクセスができない状況について、1月7日(土)8:00にシステムが復旧いたしました。

お客さまにご迷惑をおかけしましたことを深くお詫び申し上げます。

今後の再発防止に努めてまいりますので、変わらずご愛顧を賜りますようお願い申しあげます。

———以下、再揭———

平素は格別のご高配を賜り、誠にありがとうございます。

この度、1月5日(木)の8時頃から、ご契約者さま向けインターネットサービス(マイページ) にアクセスができない事象が一部発生しております。

お客さまにはご迷惑をおかけしておりますことを深くお詫び申しあげます。

| 影響のある<br>サービス                      | 不具合の発生状況                                                                                                    | 対処方法                                                                                                    |
|------------------------------------|----------------------------------------------------------------------------------------------------|----------------------------------------------------------------------------------------------------|
| ご契約者さま向けイン<br>ターネットサービス<br>(マイページ) | ご契約者さまによるパソコン、ス<br>マートフォン、タブレットの操作<br>手順、端末の状態によって、ご契<br>約者さま向けインターネットサー<br>ビス (マイページ) にログインで<br>きなくなる場合がある。エラー画<br>面は以下イメージ参照。 | ブラウザを終了していただき再<br>度立ち上げていただく。<br>更に、ご利用ブラウザの履歴<br>(キャッシュ)をクリアいただ<br>く。なおキャッシュのクリアを<br>行うとインターネット上の設定<br>の一部が削除されます。<br>詳細は、次ページの手順を参照<br>ください。 |

| へに笑討有さま回り イングーホット リーヒス (マイペーン) ノ | くご契約者さま向 | ]けインターネッ | ,トサービス ( | (マイページ) | ) > |
|----------------------------------|----------|----------|----------|---------|-----|
|----------------------------------|----------|----------|----------|---------|-----|

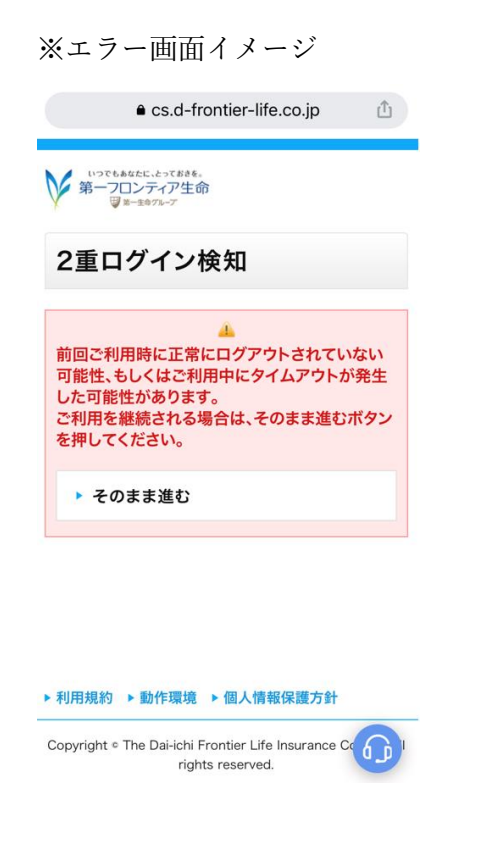

≪詳細手順へのリンク≫

- iPhone/safari の方はこちら (P.3~6)
- Android/Chrome の方はこちら (P.7~10)
- パソコン/Edge の方はこちら (P.11~13)
- パソコン/ Chrome の方はこちら (P.14~16)

※標準的な操作を記載しており、お使いの端末により操作方法が異なります

### <iPhone/safari の場合 手順1>

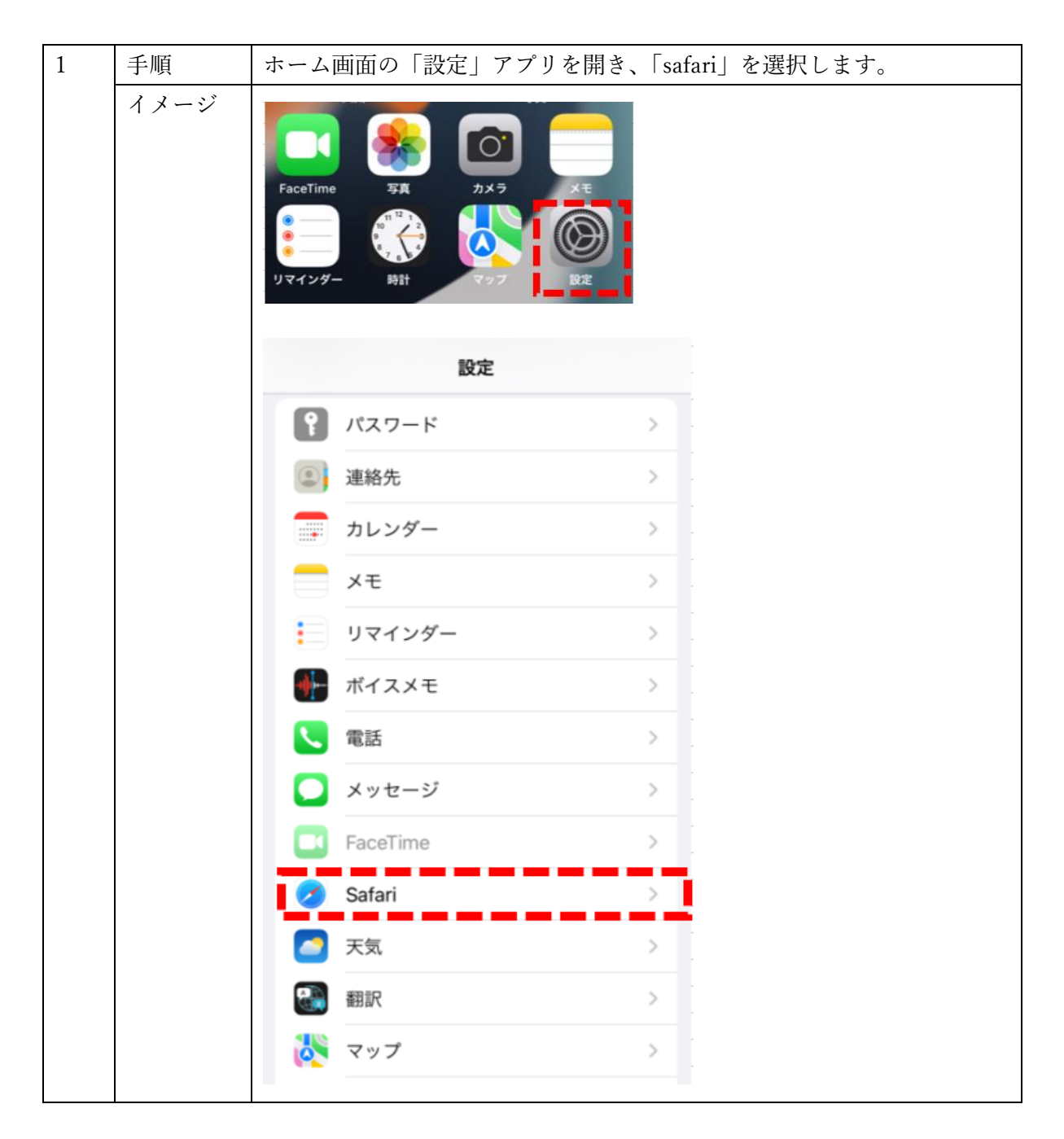

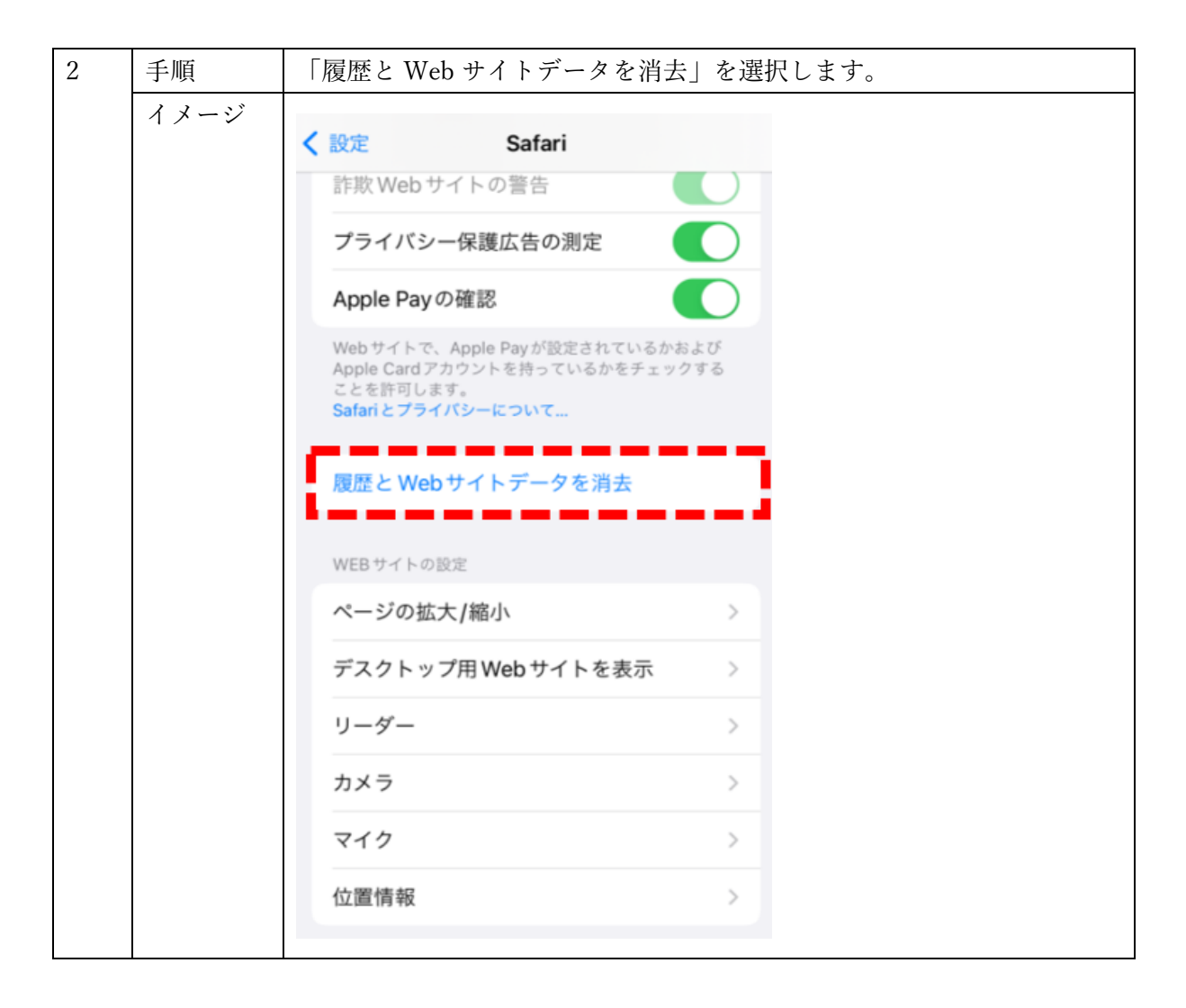

#### <iPhone/safari の場合 手順 3>

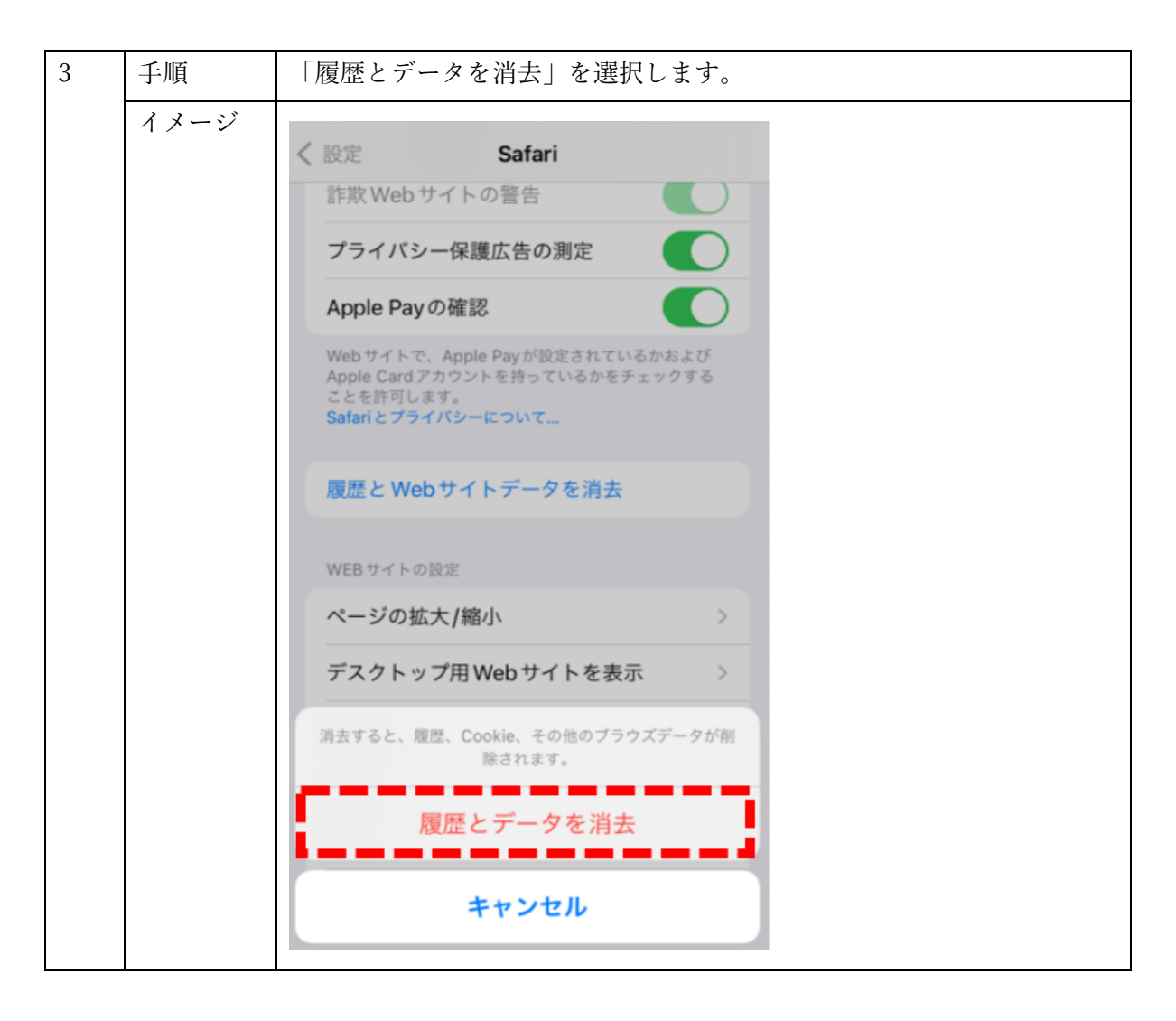

## <iPhone/safari の場合 手順 4>

| 手順   | 「タブを閉じる」を選択して、作業完了です。                                                                              |
|------|----------------------------------------------------------------------------------------------------|
| イメージ |                                                                                                    |
|      | く 設定 Safari                                                                                        |
|      | 詐欺 Web サイトの警告                                                                                      |
|      | プライバシー保護広告の測定                                                                                      |
|      | Apple Payの確認                                                                                       |
|      | Webサイトで、Apple Payが設定されているかおよび<br>Apple Card アカウントを持っているかをチェックする<br>ことを許可します。<br>Safari とプライパシーについて |
|      | 履歴とWebサイトデータを消去                                                                                    |
|      | - WEB サイトの設定                                                                                       |
|      | ページの拡大/縮小 >                                                                                        |
|      | デスクトップ用 Web サイトを表示 >                                                                               |
|      | 11_#_                                                                                              |
|      | すべてのタブも閉じますか?                                                                                      |
|      | タブを閉じる                                                                                             |
|      | タブを保持                                                                                              |
|      | 手順<br>イメージ                                                                                         |

### <Android/Chrome の場合 手順 1>

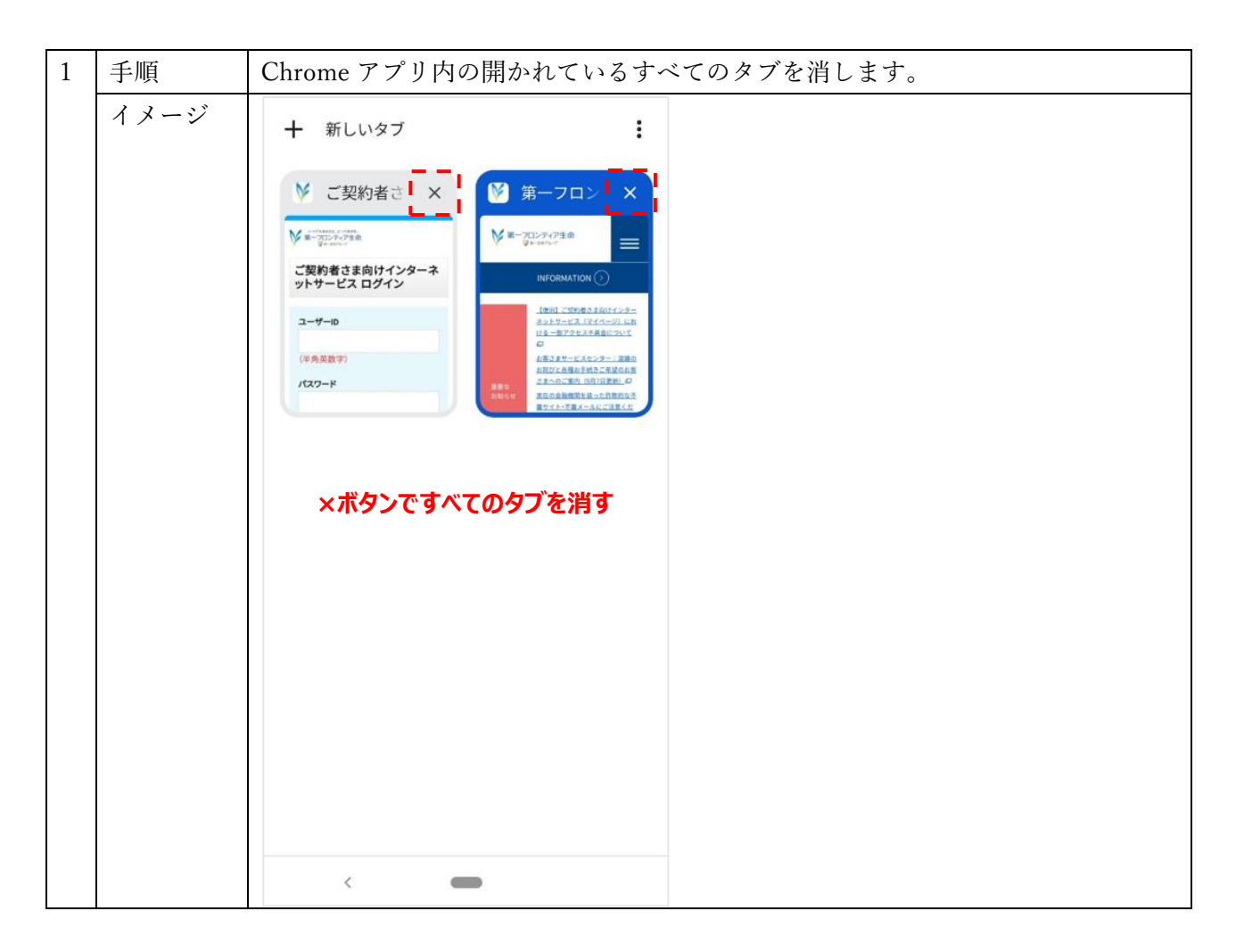

#### <Android/Chrome の場合 手順 2>

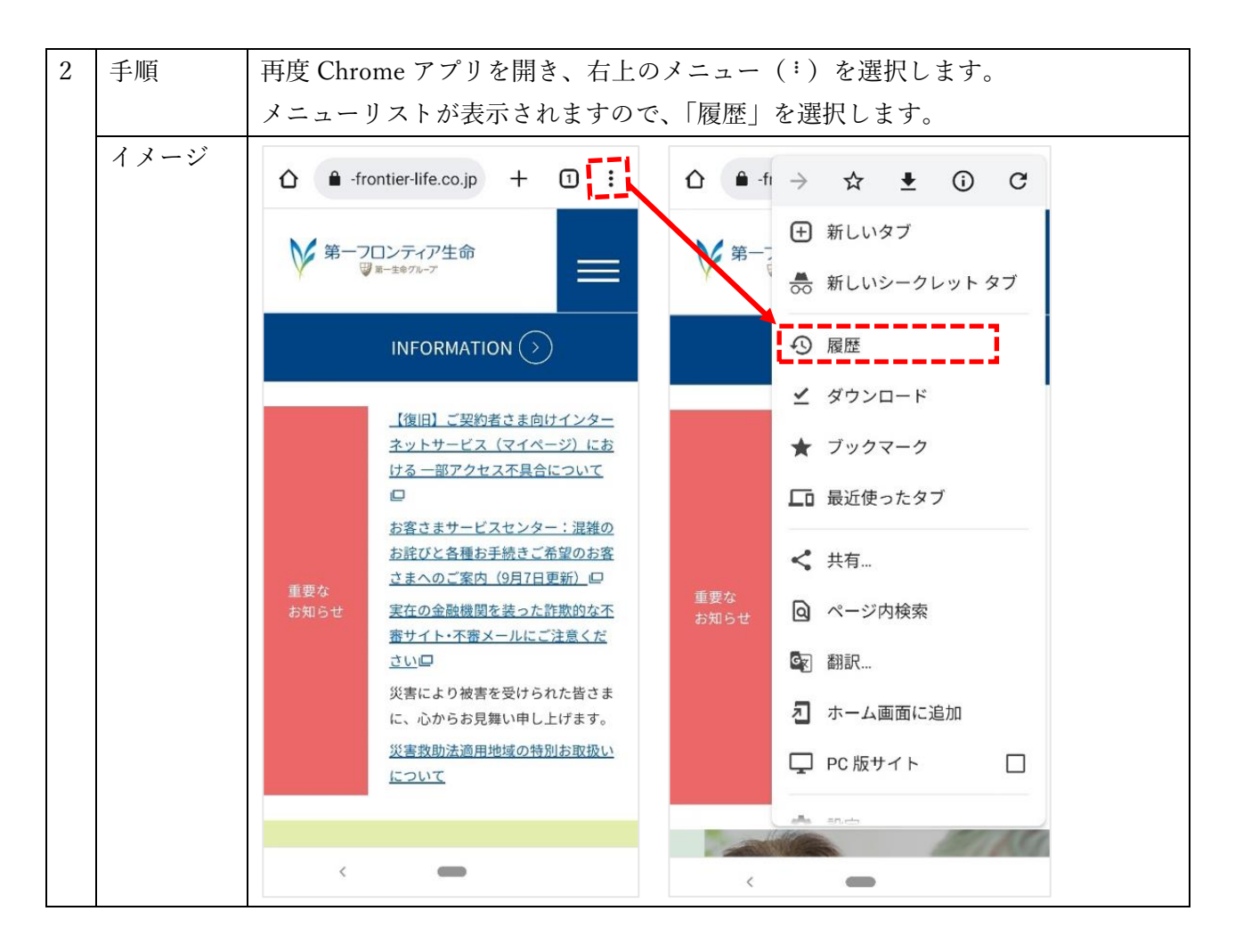

#### <Android/Chrome の場合 手順 3>

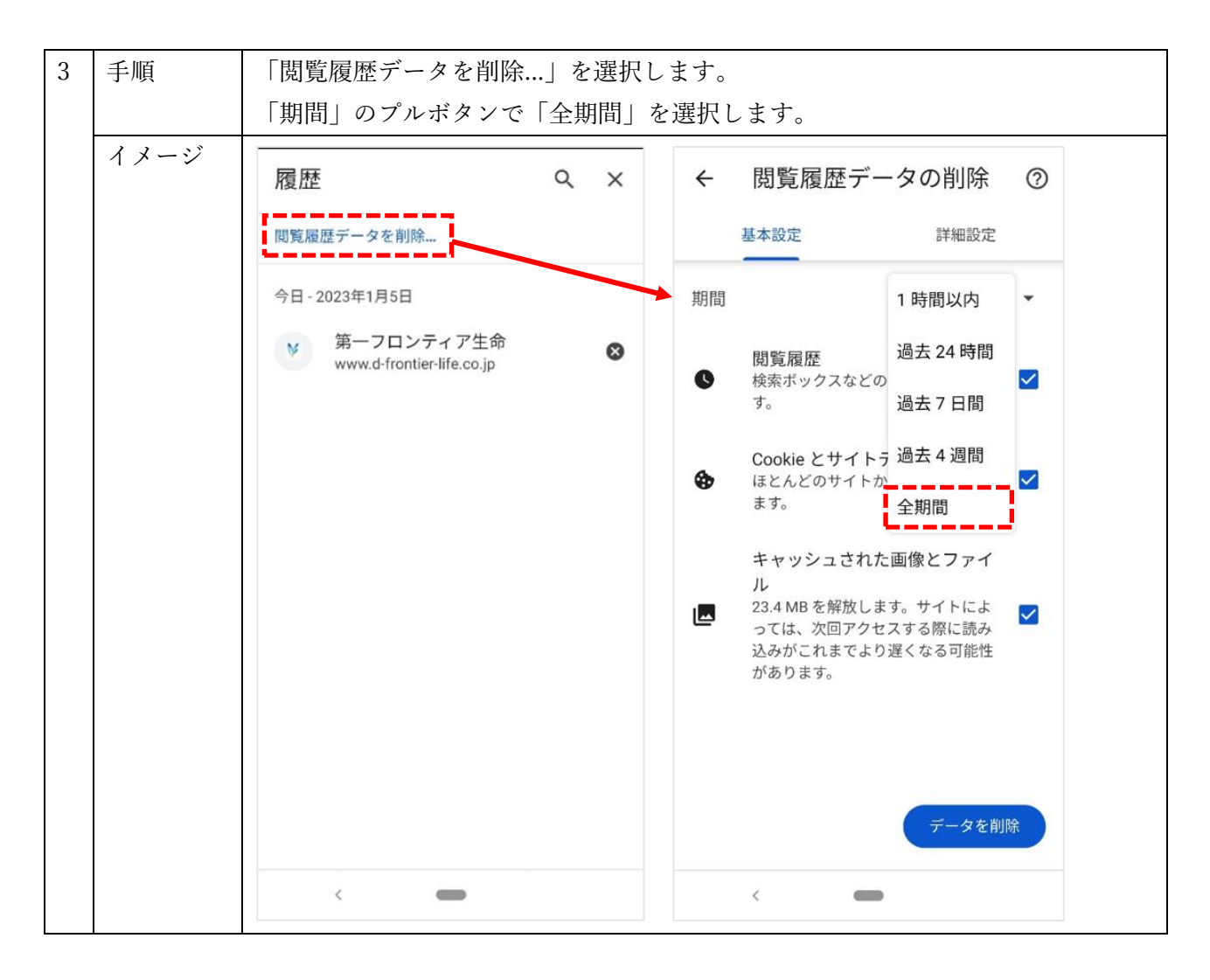

#### <Android/Chrome の場合 手順4>

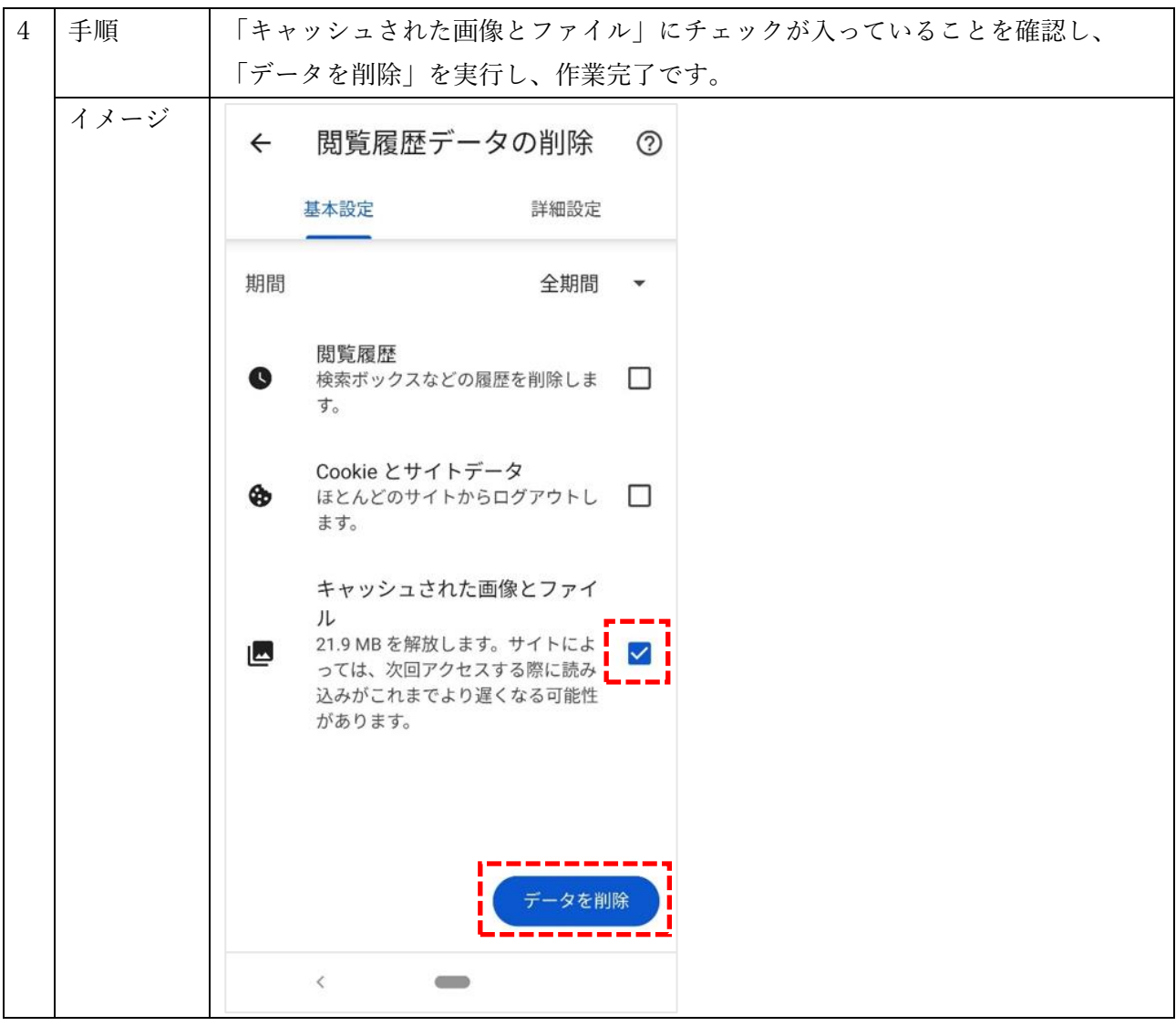

#### <パソコン/Edge の場合 手順 1-2>

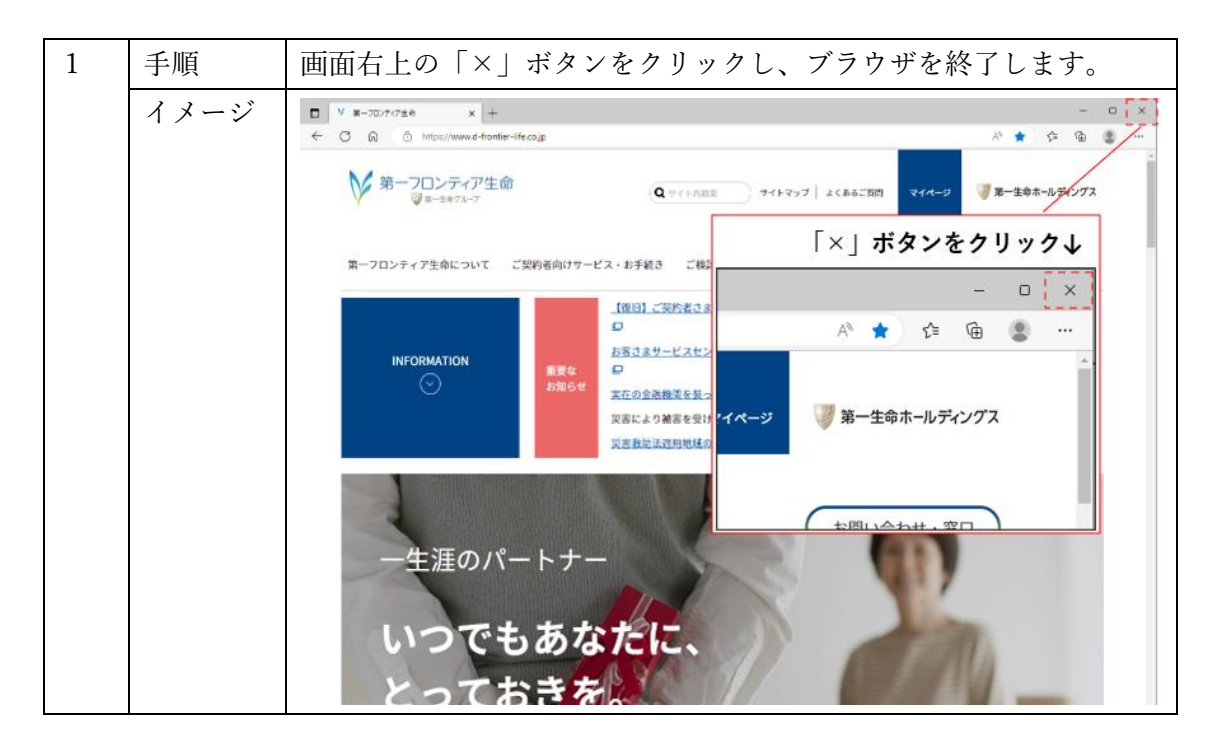

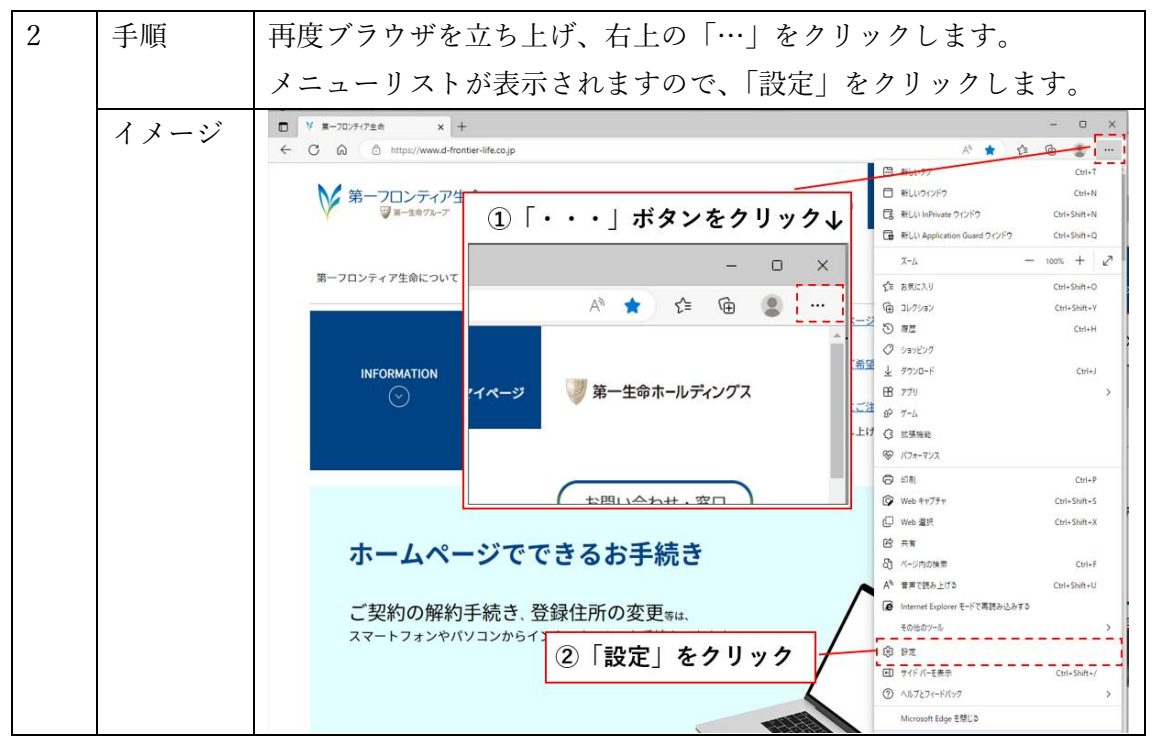

| 3 | 手順   | 設定画面が表示されますので、左側の                      | メニューの「プライバシー、検              |
|---|------|----------------------------------------|-----------------------------|
|   |      | 索、サービス」をクリックします。                       |                             |
|   | イメージ |                                        |                             |
|   |      | 設定                                     |                             |
|   |      | Q. 設定の検索                               | 学生では、 重します。                 |
|   |      | _ @ <u>_</u> /                         |                             |
|   |      | 🗋 プライバシー、検索、サービス                       | トラッキングの防止 🕐                 |
|   |      | ふ 外観                                   | Web サイトでは、トラッカーを使用して        |
|   |      | 🔄 [スタート]、[ホーム]、および [新規] タブ             | 音などのコンテンツの表示を行う場合<br>があります。 |
|   |      | 论 共有、コピーして貼り付け                         | 10 D± D± . 1                |
|   |      | 🔂 Cookie とサイトのアクセス許可                   | <b>运</b> 動防止                |
|   |      | ▶ ―――――――――――――――――――――――――――――――――――― | → ++ ⊥                      |

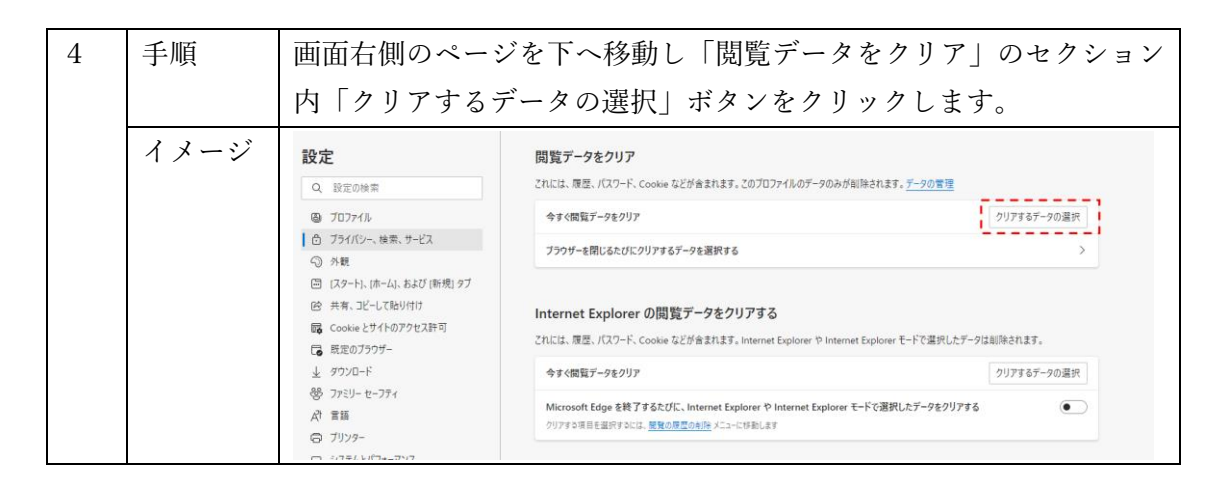

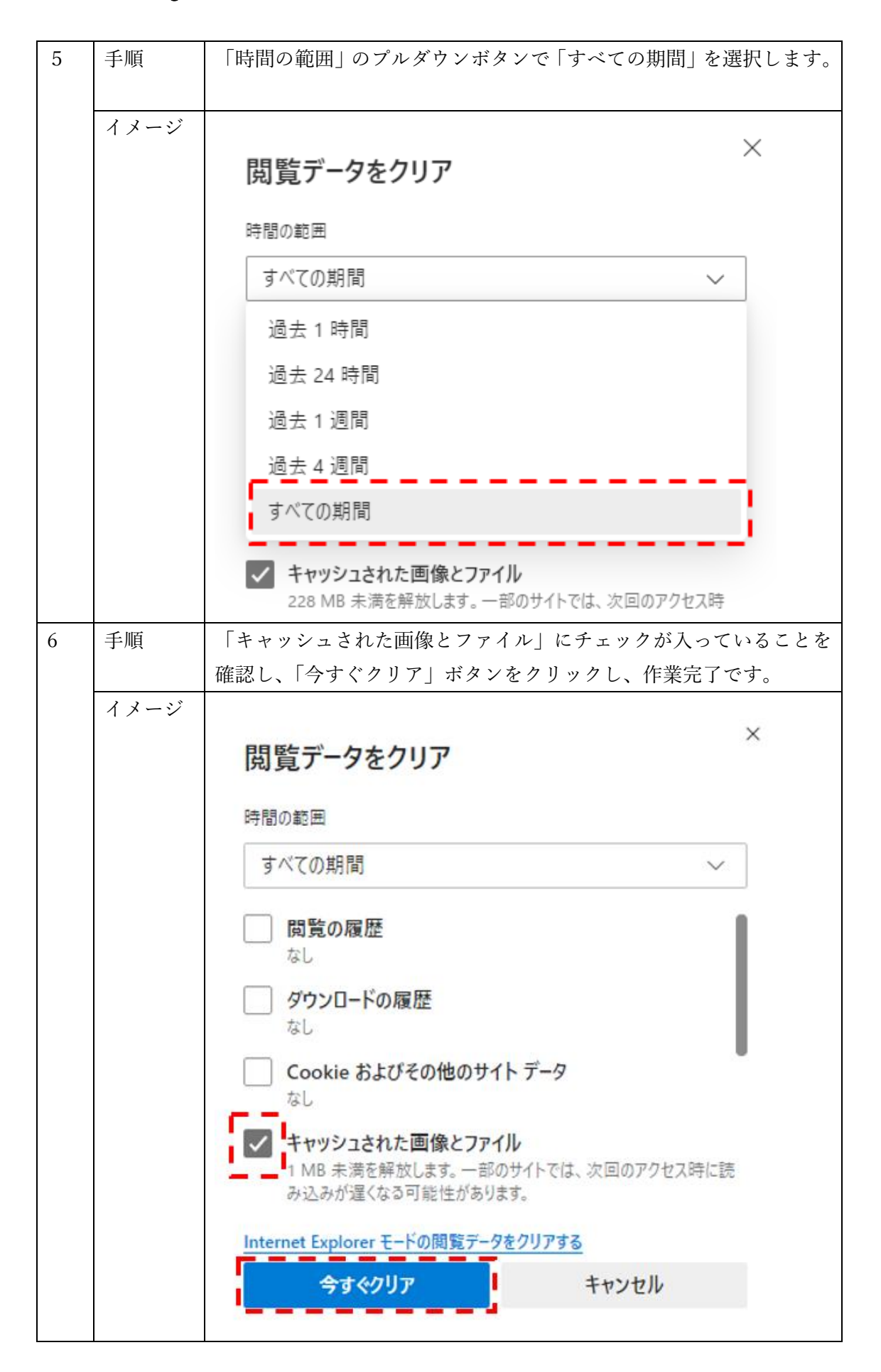

# <パソコン/Chrome の場合 手順 1-2>

| 1 | 手順                | 画面右上の「×」ボタンをクリックし、ブラウザを終了します。 |
|---|-------------------|-------------------------------|
| 1 | <u>手順</u><br>イメージ | 国面右上の「×」ボタンをクリックし、ブラウザを終了します。 |
|   |                   | ✓ Chrome €/11×5924X           |

| 2 | 手順   | 再度ブラウザを立ち上げ、右上の「!」ボタンをクリックします。                                                                                                    |
|---|------|----------------------------------------------------------------------------------------------------|
|   |      | メニューリストが表示されますので、「設定」をクリックします。                                                                                                    |
|   | イメージ | ● BLU97                                                                                                    |
|   |      | ①縦の点線ボタンをクリック↓<br>1.140の点線ボタンをクリック↓<br>1.140-5/10+5/179 cli+31<br>1.140-5/10+5/179 cli+31<br>1.140-5/10+5/179 cli+31<br>1.140-5/10+5/179 cli+31<br>1.140-5/10+5/179 cli+31<br>1.140-5/10+5/179 cli+31<br>1.140-5/10+5/179 cli+31<br>1.140-5/10+5/179 cli+31<br>1.140-5/10+5/179 cli+31<br>1.140-5/10+5/179 cli+31<br>1.140-5/10+5/179 cli+31<br>1.140-5/10+5/179 cli+31<br>1.140-5/10+5/179 cli+31<br>1.140-5/10+5/179 cli+31<br>1.140-5/10+5/10+5/10+5/10+5/10+5/10+5/10+5/10+ |
|   |      | → → → → → → → → → → → → → → → → → → →                                                                                                    |
|   |      |                                                                                                    |
|   |      | Ctrl+1 検知 Crl+F オート    マロボット Ctrl+N    マロボット マロボリー    アート    取り付け                                                                                                    |
|   |      | Q. Google                                                                                                    |
|   |      | (2)「設定」をクリック                                                                                                    |
|   |      |                                                                                                    |
|   |      |                                                                                                    |
|   |      | -                                                                                                    |

#### <パソコン/Chrome の場合 手順 3-4>

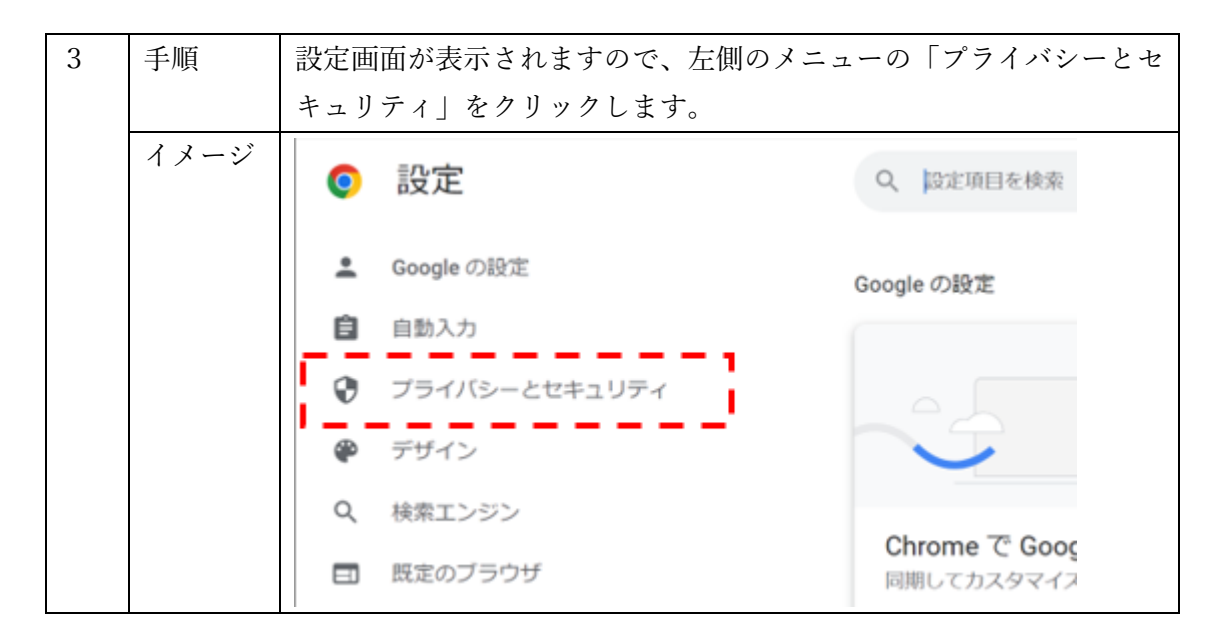

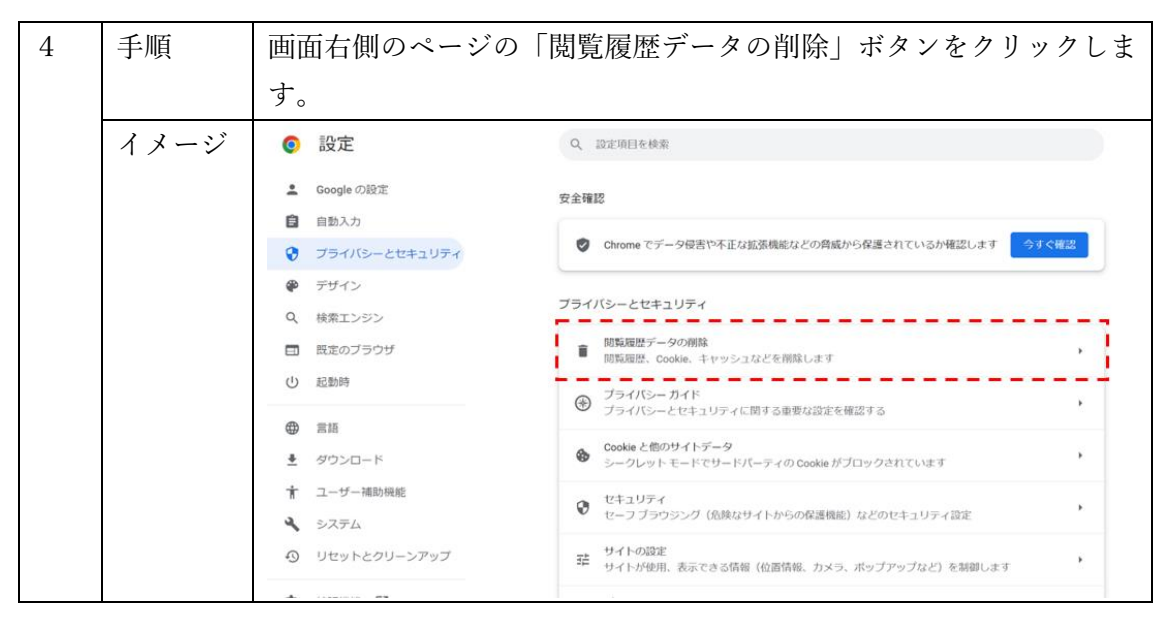

#### <パソコン/Chrome の場合 手順 5-6>

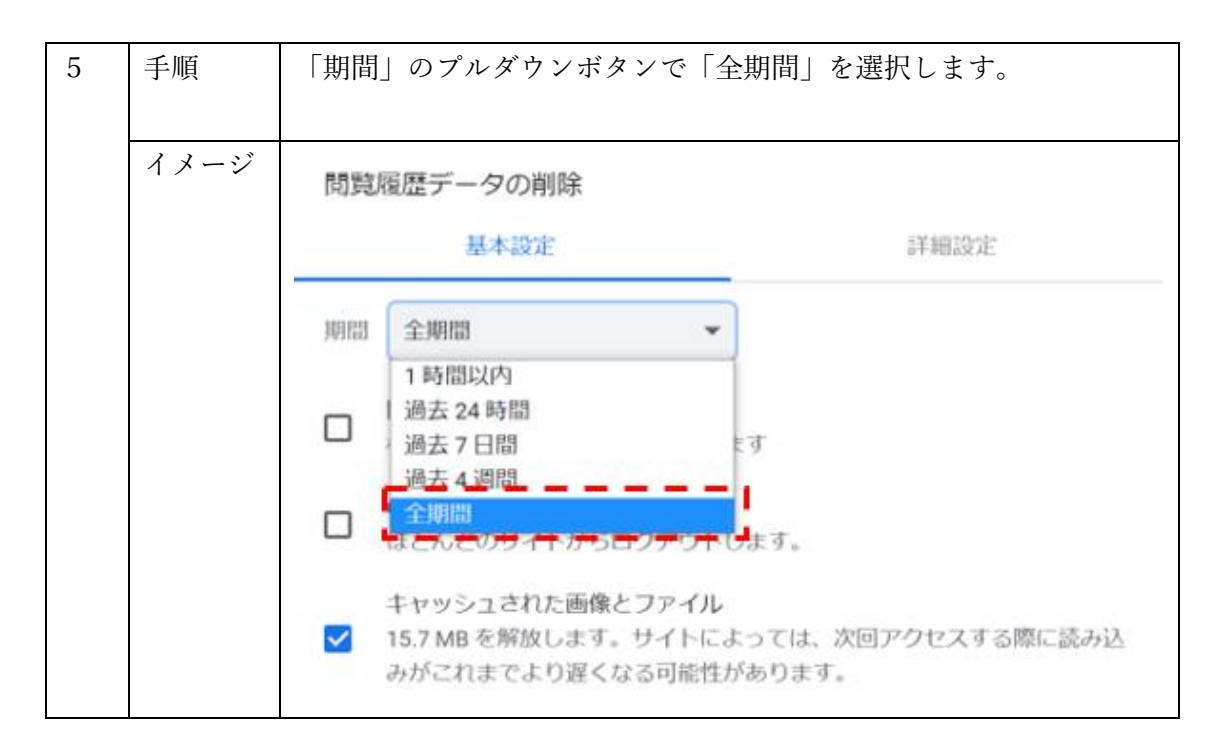

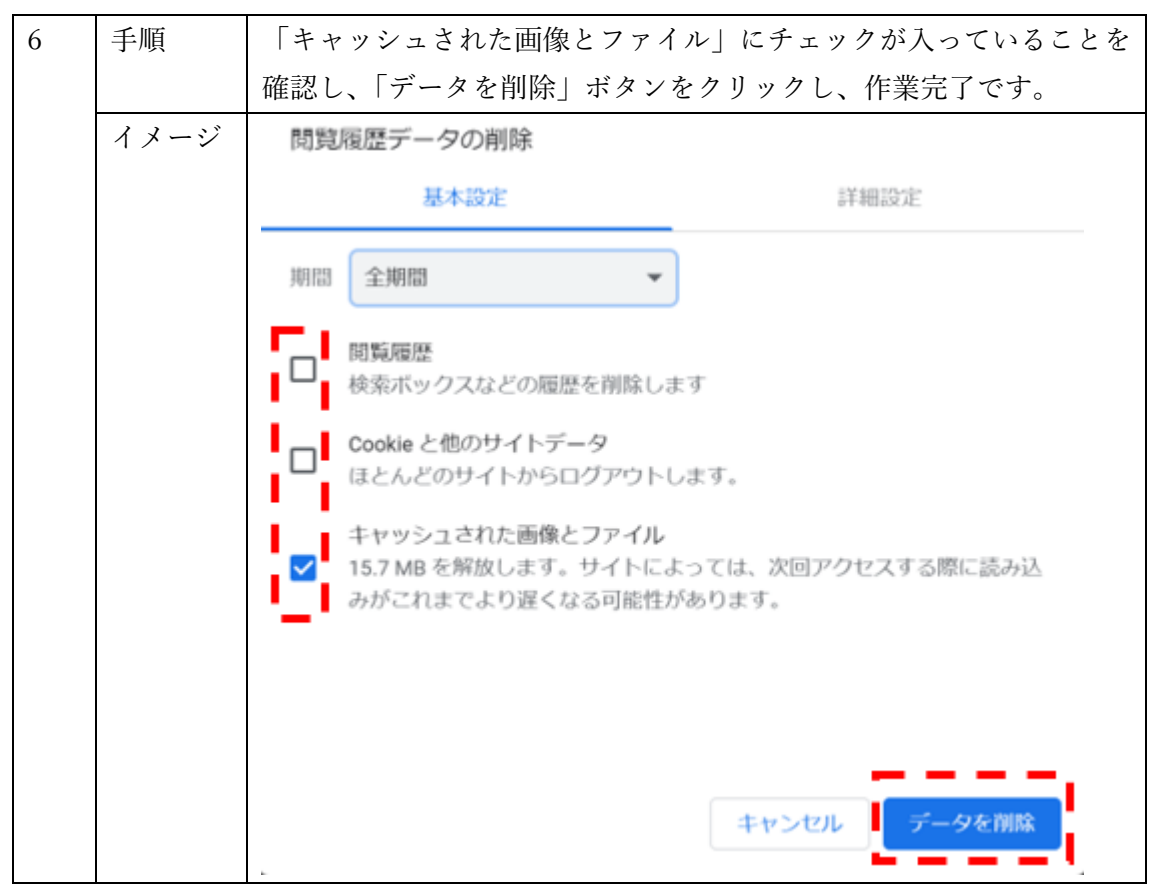

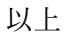